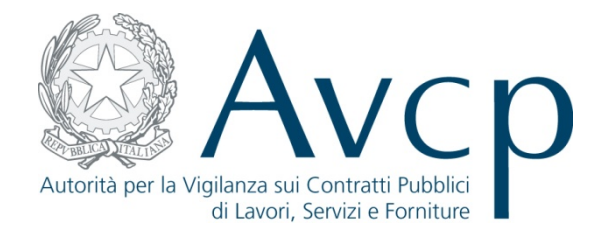

# Authority Virtual Company Passport - AVC<sub>PASS</sub>

Registrazione, Attivazione e Modifica Dati

30 Gennaio 2013

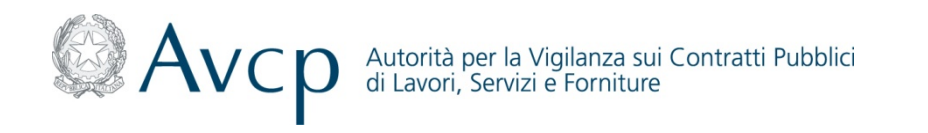

## Definizioni ed Acronimi

| Termine/<br>Acronimo | Descrizione                                  |  |  |  |
|----------------------|----------------------------------------------|--|--|--|
| AVCP                 | Autorità per la Vigilanza Contratti Pubblici |  |  |  |
| OE                   | Operatore Economico                          |  |  |  |
| SA                   | Stazione Appaltante                          |  |  |  |
| RP                   | Responsabile del Procedimento                |  |  |  |
| CF                   | Codice Fiscale                               |  |  |  |
| PDC                  | Presidente della Commissione di Gara         |  |  |  |
| MDC                  | Membro della Commissione di Gara             |  |  |  |
| BDNCP                | Banca Dati Nazionale dei Contratti Pubblici  |  |  |  |
| PEC                  | Posta Elettronica Certificata                |  |  |  |

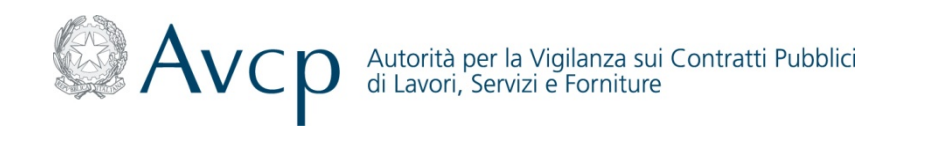

## Legenda Flussi

| Simbolo    | Descrizione                                 |  |  |  |  |  |
|------------|---------------------------------------------|--|--|--|--|--|
|            | Attività di inizio                          |  |  |  |  |  |
|            | Attività effettuata dagli attori del flusso |  |  |  |  |  |
| $\diamond$ | Blocco decisionale                          |  |  |  |  |  |
| A          | Connettore alla "picture" successiva        |  |  |  |  |  |
| A          | Connettore dalla "picture" precedente       |  |  |  |  |  |
|            | Fine processo                               |  |  |  |  |  |
|            | Documento                                   |  |  |  |  |  |
|            | Base dati                                   |  |  |  |  |  |
|            | Attività svolta a sistema                   |  |  |  |  |  |

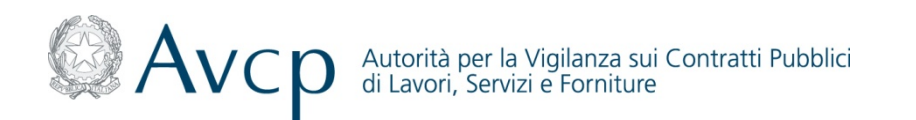

### Registrazione a Sistema Flusso di dettaglio

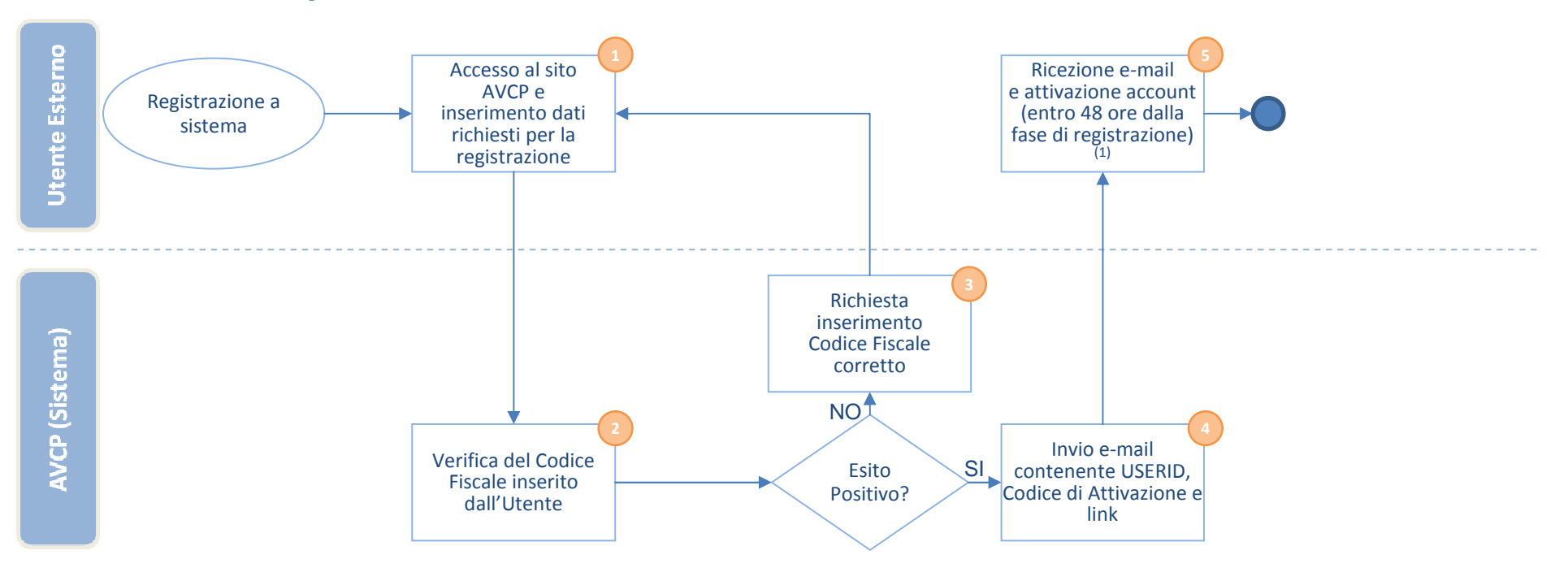

(1) Superato tale termine la richiesta viene cancellata e l'Utente deve ripetere la procedura di registrazione

 Prerequisiti Richiesti

 Image: Codice Fiscale dell'Utente

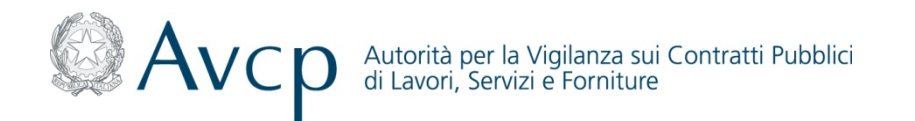

#### Descrizione di dettaglio

1) L'Utente Esterno, per accedere ai servizi AVCP deve registrarsi a sistema e inserire i dati richiesti

2 Il Sistema effettua una verifica formale della correttezza del Codice Fiscale inserito dall'Utente Esterno

In caso di esito negativo del controllo effettuato, il Sistema richiede all'Utente Esterno di inserire il Codice Fiscale corretto

In caso di esito positivo del controllo effettuato, il Sistema invia all'e-mail dell'Utente Esterno una comunicazione contenente USERID, Codice di Attivazione e link per attivare l'utenza

<sup>5</sup> L'Utente Esterno, entro 48 ore dalla fase di registrazione, accede al link ricevuto via e-mail per attivare l'utenza ed inserisce i dati necessari per completare l'attivazione dell'Account

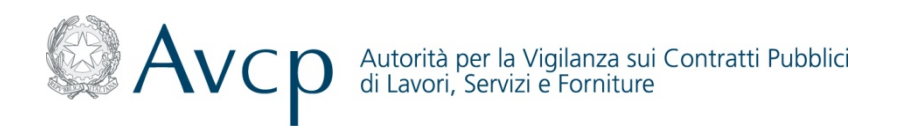

| Accesso al sito<br>AVCP e<br>inserimento dati<br>richiesti per la<br>registrazione | Invio e-mail<br>contenente USERID,<br>Codice di Attivazione e<br>link |  |
|------------------------------------------------------------------------------------|-----------------------------------------------------------------------|--|

#### Funzionalità di Registrazione a Sistema Utente Esterno e Invio codice di attivazione (1/3)

L'Utente Esterno, ai fini della creazione di un account personale, deve accedere alla procedura di registrazione al Sistema presente sul sito AVCP.

| nuovo Sistema impleme<br>Nome Utente e Passw |
|----------------------------------------------|
| are la password smarrita                     |
|                                              |
|                                              |
| r                                            |

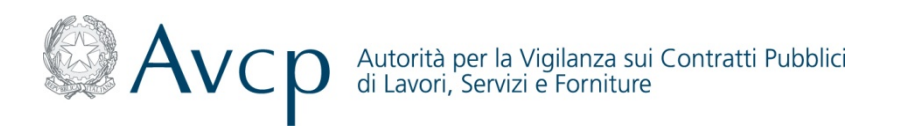

|                                                                                    | <b>.</b> |                                                                       |
|------------------------------------------------------------------------------------|----------|-----------------------------------------------------------------------|
| Accesso al sito<br>AVCP e<br>inserimento dati<br>richiesti per la<br>registrazione |          | Invio e-mail<br>contenente USERID,<br>Codice di Attivazione e<br>link |

#### Funzionalità di Registrazione a Sistema Utente Esterno e Invio codice di attivazione (2/3)

L'Utente Esterno, tramite WEB-Form procede con i seguenti step:

•Inserimento dei dati Anagrafici Personali di base per la creazione dell'account:

- Codice Fiscale (obbligatorio)
- Nome (obbligatorio)
- Cognome (obbligatorio)
- E- Mail (obbligatorio)
- PEC (opzionale)

| <ul> <li>Nome (obbligatorio)</li> </ul>                 | in questa tase i solema gestoce gli unem per jornopas servici vivici del codice di attivazione dell'utenza<br>L'indrizzo email intento devi essere attivo e funcionante per consentire l'invici del codice di attivazione dell'utenza |
|---------------------------------------------------------|----------------------------------------------------------------------------------------------------|
| <ul> <li>Cognome (obbligatorio)</li> </ul>              | Catio Anagrafici Codice Fiscale* P Estero"                                                                                                    |
| <ul> <li>E- Mail (obbligatorio)</li> </ul>              | to statement Name*                                                                                                    |
| <ul> <li>PEC (opzionale)</li> </ul>                     | Cognom* 7                                                                                                    |
| <ul> <li>Inserimento del codice di sicurezza</li> </ul> |                                                                                                    |
| •Autorizzazione al Trattamento dei Dati Personali       | Codice di discussari<br>zanti è lazzi chi di referenzari                                                                                                    |
|                                                         | Trattamento dal personali<br>Informativa anli uteri al seni dell'Ari 13 del D i es 19603 (Cottor in materia di centerione dei dei nenonali)                                                                                           |
| In seguito all'inserimento dei dati richiesti.          | OGGETTO DELL'INFORMATIVA                                                                                                    |
| l'Itanto visualizzo il mossaggio di registraziono       | C koetto C ton koetto                                                                                                    |
| i Otenite visualizza il messaggio di registrazione      | Inva                                                                                                    |

andata a buon fine.

#### Registrazione - riepilogo dati registrazione

La registrazione è stata effettuata con successo. Il Suo nome utente è: BRNLNR80T48H501F

L'indirizzo di posta a cui verranno inviate tutte le comunicazione utili per l'erogazione dei servizi è: ebruno@kpmg.it

Il codice di attivazione necessario per il completamento della registrazione è stato inviato al suddetto indirizzo e-mail. Se l'attivazione non verrà eseguita entro 48 ore dalla fase di registrazione, verrà eliminata e bisognerà effettuare una nuova registrazione. Per completare la registrazione è necessario seguire le indicazioni scritte nella e-mail, seguendo il link o copiandolo nella barra degli indirizzi del proprio browser e successivamente inserendo il nome utente e il codice di attivazione nella pagina visualizzata.

Campi obblicatori

Nel caso in cui l'e-mail non dovesse arrivare, controllare le impostazioni Anti-Spam o, in alternativa, contattare l'Help Desk

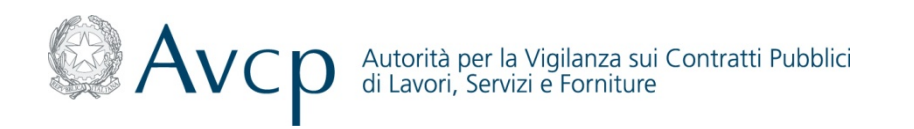

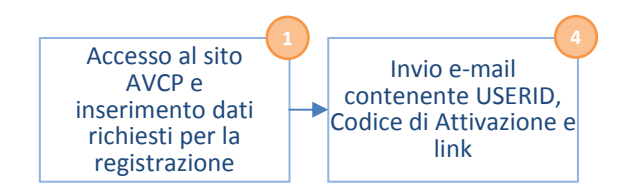

Funzionalità di Registrazione a Sistema Utente Esterno e Invio codice di attivazione (3/3)

Il Sistema, ricevute le informazioni inviate dall'Utente Esterno, crea l'account e comunica a quest'ultimo l'avvenuta autorizzazione attraverso l'invio di una e-mail, all'indirizzo segnalato in fase di registrazione, riportante le indicazioni per l'attivazione, in particolare:

•USERID (corrispondente al Codice Fiscale inserito dall'Utente)

•Codice di Attivazione

•Link di Attivazione

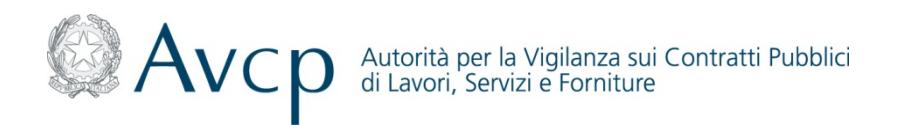

Ricezione e-mail e attivazione account (entro 48 ore dalla fase di registrazione)

### **Registrazione a Sistema** *Funzionalità di Attivazione dell'account (1/5)*

L'Utente Esterno, ai fini dell'attivazione dell'account deve confermare al Sistema l'avvenuta attivazione accedendo al Link di Attivazione entro 48 ore dal completamento della fase di registrazione. Superato tale termine la richiesta viene cancellata e l'Utente deve ripetere la procedura di registrazione.

L'Utente Esterno accede al link di attivazione (ricevuto tramite e-mail) ed inserisce, nell'apposito form, i seguenti dati:

- USERID (corrispondente al Codice Fiscale)
- Codice di Attivazione

| Autorità Servizi Attività d               | Iell'Autorità Comunicazione I | FAQ               |                   |                               |
|-------------------------------------------|-------------------------------|-------------------|-------------------|-------------------------------|
| / Gestione Utenti_ / Attivazione Account_ |                               |                   |                   |                               |
| 1 - Attivazione Account                   |                               |                   |                   |                               |
| 1 - Attivazione Account                   | 2.1 - Dati Utente             | 2.2 - Dati Utente | 2.3 - Dati Utente | 3 - Inizializzazione Password |
|                                           |                               |                   |                   |                               |
| Identificazione                           | D* ?                          |                   |                   |                               |
| User I                                    |                               |                   |                   |                               |
| User I<br>Codice di attivazion            | e* ?                          |                   |                   |                               |
| User I<br>Codice di attivazion            | e* ?                          |                   |                   |                               |

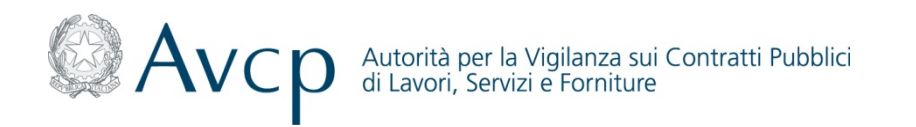

Ricezione e-mail e attivazione account (entro 48 ore dalla fase di registrazione)

### **Registrazione a Sistema**

#### Funzionalità di Attivazione dell'account - Gestione Anagrafica (2/5)

Il Sistema presenta all'Utente Esterno le funzionalità per inserire i dati necessari al completamento dell'Attivazione dell'Account:

•Inserimento dei propri dati anagrafici:

- Nazione (obbligatorio)
- Provincia (obbligatorio se di nazionalità italiana)
- Città di Nascita (obbligatorio se di nazionalità italiana)
- Sesso (obbligatorio)
- Data di Nascita (obbligatorio)

I dati inseriti saranno immediatamente utilizzati per validare il Codice Fiscale immesso in fase di *"Registrazione"*. Se la validazione ha successo le informazioni vengono salvate e non saranno più modificabili dall'Utente, altrimenti il Sistema richiede di modificare i dati inseriti o ripetere la procedura di registrazione in caso di Codice Fiscale errato.

| 1 - Attivazione Account                   | 2.1 - Dati Utente       | 2.2 - Dati Utente | 2.3 - Dati Utente | 3 - Inizializzazione Password |
|-------------------------------------------|-------------------------|-------------------|-------------------|-------------------------------|
| anagrafici                                |                         |                   |                   |                               |
| Nazione<br>Selezionare un valor           |                         | ?                 |                   |                               |
| Provincia<br>Selezionare un valor         | Seleziona 💌             | ?                 |                   |                               |
| Città di nascita<br>Selezionare un valori | Seleziona 🔽             | ?                 |                   |                               |
| Sesse                                     | o © Maschio 🔿 Femmina 🚦 | ?                 |                   |                               |
| Data di nascita<br>es. 01/01/196          | * <b>(</b>              | ?                 |                   |                               |
|                                           |                         | Indietro Avanti   |                   |                               |

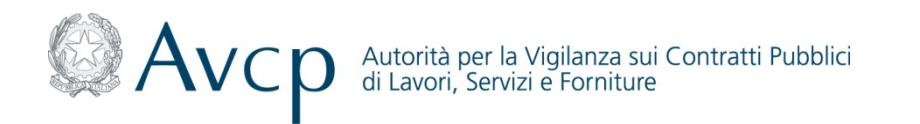

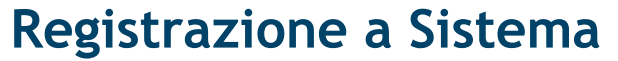

### Funzionalità di Attivazione dell'account - Gestione Contatti (3/5)

- Inserimento dei propri recapiti telefonici:
  - Telefono (opzionale)
  - FAX (opzionale)
  - Cellulare (opzionale)
  - PEC (opzionale)

| 1 - Attivazione Account     | 2.1 - Dati Utente | $\geq$ | 2.2 - Dati Utente | 2.3 - Dati Utente | 3 - Inizializzazione Password |
|-----------------------------|-------------------|--------|-------------------|-------------------|-------------------------------|
| capiti telefonici           |                   |        |                   |                   |                               |
| Telefono<br>es. 065124879   |                   | ?      |                   |                   |                               |
| Fax                         |                   | ?      |                   |                   |                               |
| es. 065124810               |                   | -      |                   |                   |                               |
| Cellulare<br>es. 3398785234 |                   | ?      |                   |                   |                               |
| PEC                         |                   | ?      |                   |                   |                               |
| es. mario.rossi-1960@pec.it |                   |        |                   |                   |                               |
|                             |                   |        | Indietro Avanti   |                   |                               |
| mpi obbligatori             |                   |        |                   |                   |                               |
|                             |                   |        |                   |                   |                               |
|                             |                   |        |                   |                   |                               |
|                             |                   |        |                   |                   | 11                            |

Ricezione e-mail e attivazione account (entro 48 ore dalla fase di registrazione)

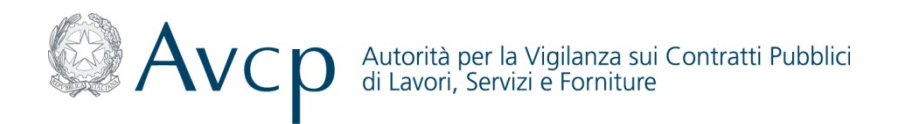

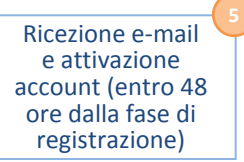

### Funzionalità di Attivazione dell'account - Gestione Dati di Recapito (4/5)

- Inserimento dei propri dati di recapito:
  - Nazione (obbligatorio)
  - Provincia (obbligatorio se di nazionalità italiana)
  - Città di recapito (obbligatorio se di nazionalità italiana)
  - Indirizzo (obbligatorio)
  - CAP (obbligatorio se di nazionalità italiana)

| 1 - Attivazione Account                     | 2.1 - Dati Utente | 2.2 - Dati Utente | 2.3 - Dati Utente | 3 - Inizializzazione Password |
|---------------------------------------------|-------------------|-------------------|-------------------|-------------------------------|
| dirizzo di recapito                         |                   |                   |                   |                               |
| Nazione<br>Selezionare un valore            | ITALIA 💌          | ?                 |                   |                               |
| Provincia*<br>Selezionare un valore         | Seleziona 💌       | ?                 |                   |                               |
| Città di recapito*<br>Selezionare un valore | Seleziona 💌       |                   |                   |                               |
| Indirizzo*<br>es. Via Galiia, 23/A          |                   | ?                 |                   |                               |
| CAP*<br>es. 04100                           |                   | ?                 |                   |                               |
|                                             |                   |                   |                   |                               |
|                                             |                   | Indietro          | Avanti            |                               |
| campi obbligatori                           |                   |                   |                   |                               |
|                                             |                   |                   |                   |                               |

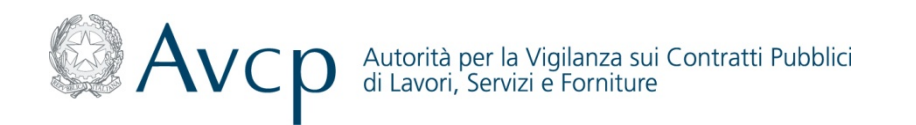

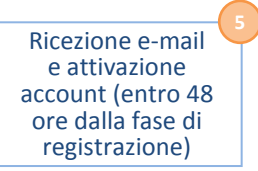

#### Funzionalità di Attivazione dell'account - Inizializzazione Password (5/5)

L'Utente Esterno, dopo aver inserito i dati richiesti per il completamento dell'attivazione dell'utenza, imposta la propria password personale per l'accesso al Sistema attraverso:

•Inserimento del Codice di Attivazione precedentemente ricevuto via e-mail (obbligatorio)

•Inserimento della Password (obbligatorio)

•Conferma della Password (obbligatorio)

| 3 - Inizializzazione Password                                                                                                    |                                                                                                    |                                                                                                    |                               |                                      |
|----------------------------------------------------------------------------------------------------|----------------------------------------------------------------------------------------------------|----------------------------------------------------------------------------------------------------|-------------------------------|--------------------------------------|
| 1 - Attivazione Account                                                                                                    | 2.1 - Dati Utente                                                                                                    | 2.2 - Dati Utente                                                                                          | 2.3 - Dati Utente             | 3 - Inizializzazione Password        |
| Inizializzazione Password                                                                                                    |                                                                                                    |                                                                                                    |                               |                                      |
| Codice di attivazione*                                                                                                    | 206471930                                                                                                    | ?                                                                                                    |                               |                                      |
| Password**                                                                                                    |                                                                                                    | ?                                                                                                    |                               |                                      |
| Conferma Password**                                                                                                    |                                                                                                    | ?                                                                                                    |                               |                                      |
|                                                                                                    |                                                                                                    |                                                                                                    |                               |                                      |
|                                                                                                    |                                                                                                    | Indietro                                                                                                   |                               |                                      |
| *Campi obbligatori                                                                                                    |                                                                                                    |                                                                                                    |                               |                                      |
| **La lunghezza della password deve essere c<br>Deve contenere almeno un carattere numer<br>l caratteri speciali ammessi sono: . (punto)<br>Non deve contenere 3 caratteri consecutivi<br>Non deve contenere parole che possano in | ompresa fra gli 8 e i 20 caratteri.<br>ico, almeno un carattere alfanumerici<br>; (punto e virgola) ! (punto esclamativ<br>uguali.<br>qualche modo ricordare i propri dati p | o e almeno un carattere speciale.<br>vo) - (trattino) e @ (chiocciola).<br>personali (es. nome e cognome). | Regole da seguiro<br>passworo | e per la scelta della<br>d personale |

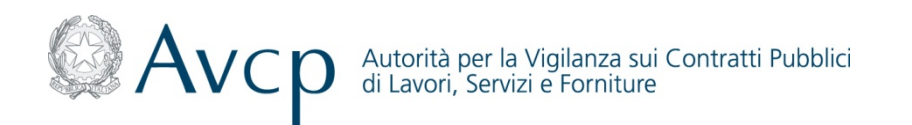

### Registrazione a Sistema Modifica Dati

L'Utente registrato ha la possibilità di modificare i propri dati personali accedendo alla funzionalità "Dati Personali". Dettaglio Utente di BRUNO ELEONORA

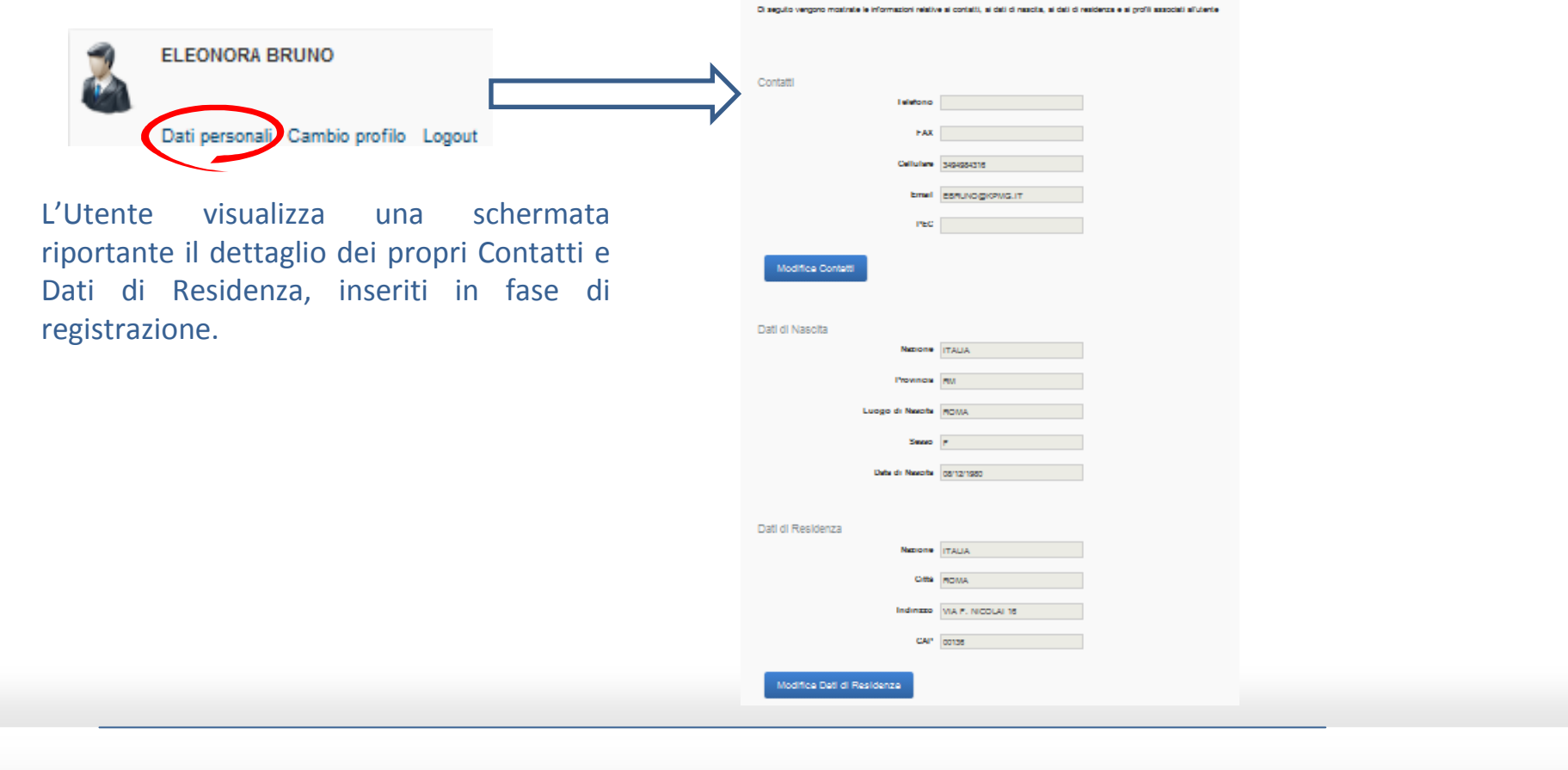

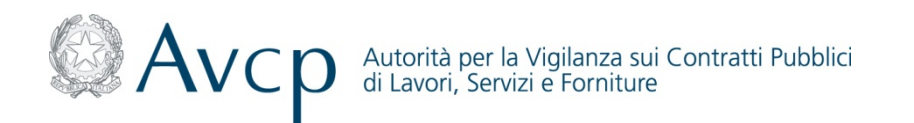

### Registrazione a Sistema Modifica Dati - Contatti Utente (1/3)

L'Utente accedendo alla funzione *"Modifica Contatti"* visualizza una maschera che gli permette di modificare/integrare le informazioni relative a: e-mail, recapiti, PEC

| Contatti<br>Feletono<br>FAX<br>Cellulare<br>Ernel | SHQHQQH2116     ESPLIND@KCPMG.IT |                                                                                                    |                                                                                                    |                                                                                                    |
|---------------------------------------------------|----------------------------------|----------------------------------------------------------------------------------------------------|----------------------------------------------------------------------------------------------------|----------------------------------------------------------------------------------------------------|
|                                                   |                                  | In questa pagina è possibile modificare i propri contatti.         Email         Indirizzo e-mail non certificato         EBRUNO@KPMG.IT         Modifica e-mail | Recapiti       Image: Cellulare       Fax         Telefono       Cellulare       Fax         Image: Cellulare       Fax       Image: Cellulare         Image: Cellulare       Fax       Image: Cellulare         Image: Cellulare       Fax       Image: Cellulare         Image: Cellulare       Fax       Image: Cellulare         Image: Cellulare       Fax       Image: Cellulare         Image: Cellulare       Fax       Image: Cellulare         Image: Cellulare       Fax       Image: Cellulare         Image: Cellulare       Fax       Image: Cellulare         Image: Cellulare       Fax       Image: Cellulare         Image: Cellulare       Fax       Image: Cellulare         Image: Cellulare       Fax       Image: Cellulare         Image: Cellulare       Fax       Image: Cellulare         Image: Cellulare       Fax       Image: Cellulare         Image: Cellulare       Fax       Image: Cellulare       Fax         Image: Cellulare       Fax       Image: Cellulare       Fax         Image: Cellulare       Fax       Image: Cellulare       Fax         Image: Cellulare       Fax       Image: Cellulare       Fax         Image: Cellulare | PEC         Image: Constraint of the second second |
|                                                   |                                  |                                                                                                    |                                                                                                    | 15                                                                                                    |

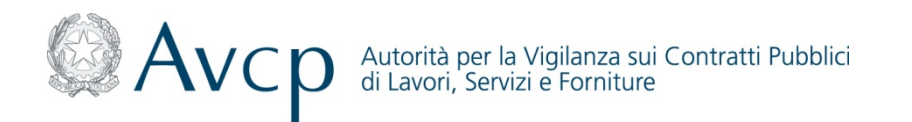

### Registrazione a Sistema Modifica Dati - Contatti Utente (2/3)

Modifica Contatti Utente

In caso di modifica E-mail e/o PEC, l'Utente, dopo aver inserito il nuovo contatto, deve effettuare la Certificazione dello stesso (attraverso l'apposita funzionalità *"Certifica e-mail"* o *"Certifica PEC"*). Il Sistema, in seguito alla richiesta di modifica ricevuta, invia al nuovo indirizzo un codice numerico di 10 cifre che l'Utente deve inserire nell'apposita sezione per autorizzare e salvare la modifica.

In questa pagina è possibile modificare i propri contatti indirizzo e-mail non ca lirizzo PEC non o Modifica indirizzo e-mail - Procedura di certificazione EBRUNO@ Per rendere effettiva la modifica della propria e-mail è necessaria una procedura di certificazione All'indirizzo di posta elettronica b.bruno@email.it è stato inviato un codice numerico di 10 cifre. Inserire il codice nel campo sottostante e cliccare sul pulsante Certifica. La mancata certificazione comporterà l'annullamento della modifica effettuata. E-mail Nel caso in cui l'e-mail non dovesse arrivare, controllare le impostazioni Anti-Spam o, in alternativa, contattare l'Help Desk. Modifica indirizzo di posta elettronica Indirizzo DEC non indirizzo di noste elei Procedura di certificazione --- non presente ? Codice PIN Codice aumerica

16

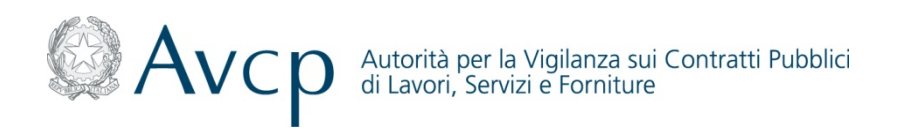

### Registrazione a Sistema Modifica Dati - Contatti Utente (3/3)

In caso di modifica Recapiti, l'Utente dopo aver inserito il nuovo recapito può immediatamente salvare la modifica.

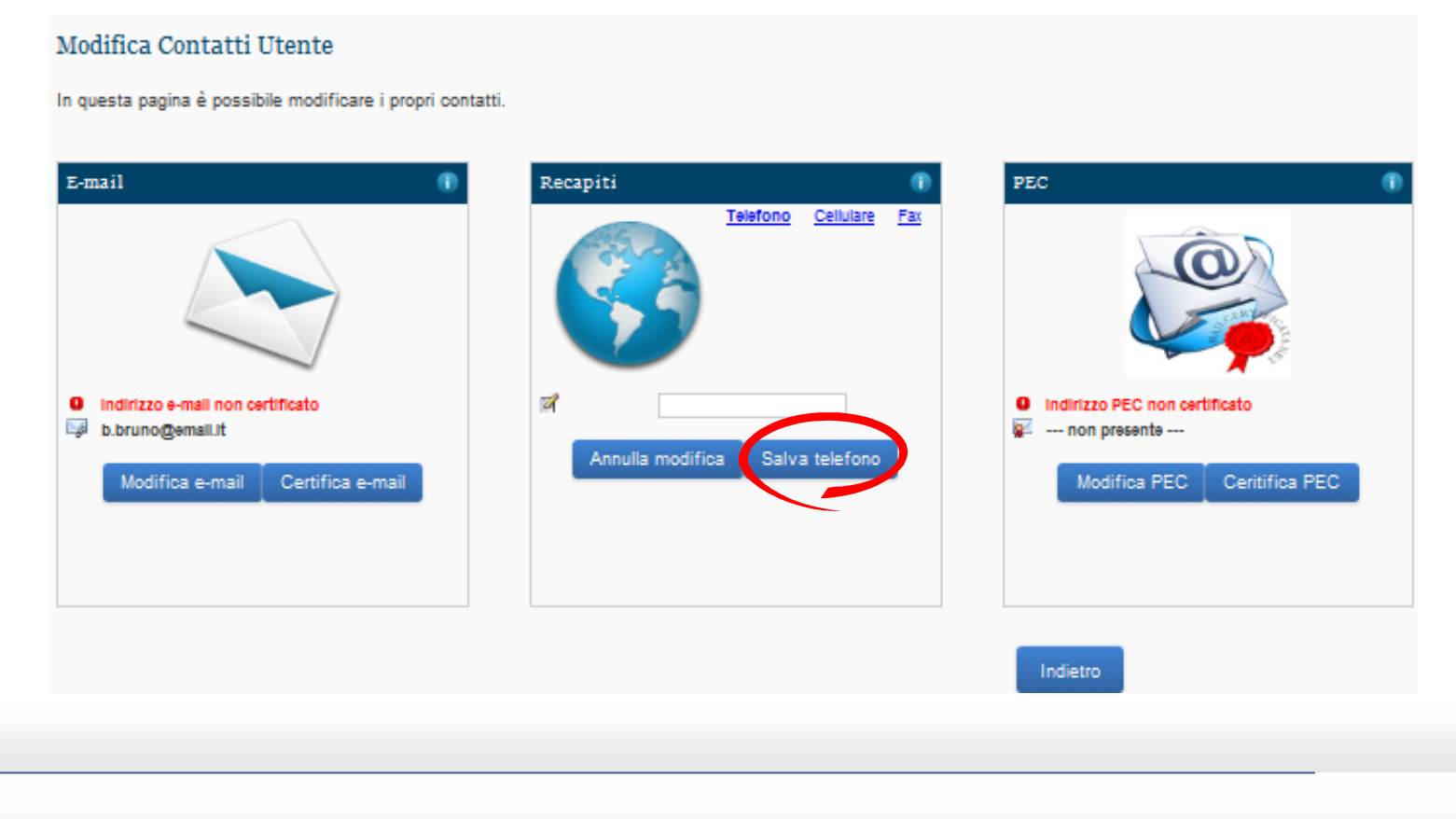

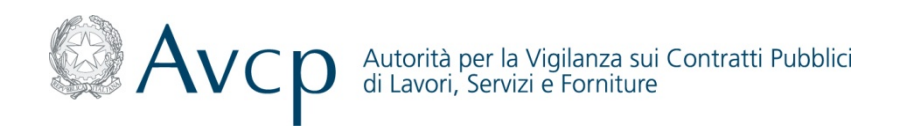

Ricezione e-mail e attivazione account (entro 48 ore dalla fase di registrazione)

### **Registrazione a Sistema** *Modifica Dati - Dati di Residenza*

L'Utente accedendo alla funzione *"Modifica Dati di Residenza"* visualizza una maschera che gli permette di modificare/integrare le informazioni relative all'Indirizzo di recapito.

| Dati di Nascita            |                                                                                               |                   |
|----------------------------|-----------------------------------------------------------------------------------------------|-------------------|
| Nazione ITALIA             |                                                                                               |                   |
| Provincia PM               |                                                                                               |                   |
| Luogo di Nasofa ROMA       |                                                                                               |                   |
| Sauso r                    | Modifica Dati Residenza                                                                       |                   |
| Uete di Nearoha 00/12/1950 | All'interno della seguente area viene data la possibilità di modificare il luogo di residenza |                   |
|                            |                                                                                               |                   |
| Dati di Residenza          |                                                                                               |                   |
| Natione ITALIA             | Indirizzo di Recapito                                                                         |                   |
| Offer Inclus               | Nazione AFGHANISTAN                                                                           |                   |
| Indinezo VIA P. NICOLAI 16 | Selezionare un valore                                                                         |                   |
| CAN* 00105                 |                                                                                               |                   |
|                            |                                                                                               |                   |
| Modifice Deti di Residenza | Indirizzo completo*                                                                           |                   |
|                            | es. 127 Dulwich Road, London                                                                  |                   |
|                            |                                                                                               |                   |
|                            | Codice Postale <sup>*</sup>                                                                   |                   |
|                            | es. 103-1300                                                                                  |                   |
|                            |                                                                                               |                   |
|                            |                                                                                               | Indietro Modifica |
|                            |                                                                                               |                   |
|                            | *Campi obbligatori                                                                            |                   |
|                            |                                                                                               |                   |
|                            |                                                                                               |                   |
|                            |                                                                                               | 10                |
|                            |                                                                                               | Ŏ                 |
|                            |                                                                                               |                   |

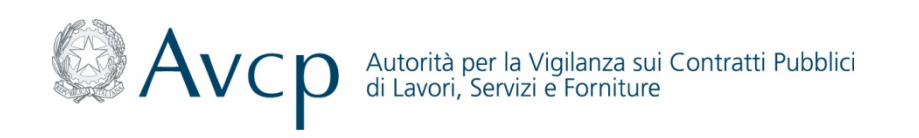

# Authority Virtual Company Passport - AVC<sub>PASS</sub>

Registrazione, Attivazione e Modifica Dati

30 Gennaio 2013